# VISIT®

## HDMI INPUT ADAPTER

# ELA-HA 取扱説明書

# **PHOENIX DESIGN**

#### 輸入元 株式会社 フェニックスデザイン 〒104-0061 東京都中央区銀座 8-18-12

※弊社製品は全て電波法(技適)認証済みです。 全製品は PL 保険(生産物賠償責任保険)加入済です。 ↓ISIT。は株式会社フェニックスデザインの登録商標です。

# 製品仕様

| 商品名       | HDMI INPUT ADAPTER                                                         |  |  |
|-----------|----------------------------------------------------------------------------|--|--|
| 型番        | ELA-HA                                                                     |  |  |
| 適合仕様      | HDMI-IN: 純正CarPlay機能搭載車両                                                   |  |  |
|           | ワイヤレスCarPlay: Apple CarPlay (iPhone6以降)<br>Android Auto                    |  |  |
| 電源        | USB 5V                                                                     |  |  |
| インターフェース  | HDMI IN, USB Type A                                                        |  |  |
| Wi-Fiバンド  | 802.11 a/b/g/n/ac 2.4GHz + 5GHz                                            |  |  |
| BLUETOOTH | BT5.0                                                                      |  |  |
| HDMI入力    | 2K (2560*1440)60 Hz<br>1080P (1920*1080)60/50Hz<br>720P (1280*720 )60/50Hz |  |  |
| 本体重量      | 45g                                                                        |  |  |
| 製品サイズ     | 58*58*14mm                                                                 |  |  |

# 同梱品一覧

HDMI INPUT ADAPTER 本体\*1 変換アダプタ(USB Type-A to C)\*1

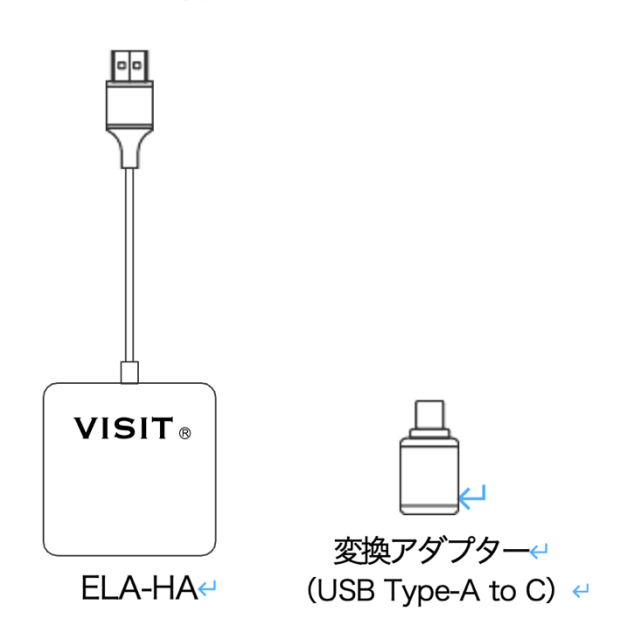

# 必ずお読みください

この製品を使用される全ての方が、必ずこの取扱説明書を読んで、十分に理 解するようにしてください。不適切な使用は製品や個人の安全に損害を与え る可能性があります。

この製品を高温、直射日光、または強い磁場の環境に保管しないでください。 また、他の厳しい環境に置かないでください。製品への強い衝撃や落下、水 滴などを避けてください。

ドライバーは運転に支障がありますのでモニターを凝視せず、同乗者がリモ コンなどの操作をしてください。

製品の取扱説明書に違反して不適切に使用した場合、その結果については自 己責任となり、弊社はいかなる 法的責任も負いません。

製品の分解や改造は機器損傷のおそれがあり保証対象外になりますので絶対 にやめてください。

この製品の出力電流を超える家電製品や負荷の使用は避けてください。

(回路が保護され、出力しなくなります)

車種によっては映像に対して音声が若干遅れる場合がございますので予めご 了承ください。

ご注意:有線のApple CarPlayをサポートする必要があります。車両CarPlayが搭載されているかを確認してください。

CarPlay 搭載車であるかどうかの確認方法

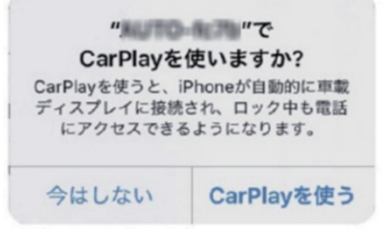

iPhone6 以降(iOS 10 以降)を純正 Lightning ケーブルで車の USB ポートに接続します。 iPhone 及びカーステレオのメニュー画面に以下のようなアイコンが表示されている場合は、 車両に Apple CarPlay が搭載されています。

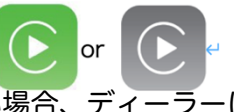

CarPlay アイコンが表示されない場合、ディーラーに CarPlay 機能が搭載している車両か 確認をしてください。

#### 起動しない場合

車両起動時、"Apple CarPlayを起動できませんでした。"などのメッセージが 表示し、時々ELA-HAが起動できない場合以下の項目を設定してください。 13ページ目を参照してスマートフォンで設定してください。

#### 起動待機時間を設定する

Default からMode 2に変更し"OK"をタップすると自動再起動後、設定が反映します。

| システムバージョン           |                 |         |           |  |  |  |
|---------------------|-----------------|---------|-----------|--|--|--|
| ビルド番号               |                 | 2412061 | 0.2864.2  |  |  |  |
| 設定                  |                 |         |           |  |  |  |
| 工場の設定な              | を復元する           |         | >         |  |  |  |
| オーディオス              | <b>ストリームモード</b> |         | Default > |  |  |  |
| 起動待機時間              | 『を設定する          |         | Default > |  |  |  |
| 問題の詞                | 兑明              |         |           |  |  |  |
| 車種                  | 例えば。トヨ          | タ       |           |  |  |  |
| モデル名                | 例えば。 カム         | IJХLЕ   |           |  |  |  |
| 年                   | 例えば。 202        | 0       |           |  |  |  |
| 問題の詳細な説明:           |                 |         |           |  |  |  |
| ここにテキ               | ストを入力してく        | (ださい    |           |  |  |  |
| □  192.168.1.101  ♂ |                 |         |           |  |  |  |
| <                   | > ①             | m       | G         |  |  |  |

\*車両システムの起動処理に時間が掛かる為、ELA-HAの起動タイミングを 遅らせ対応させます。

#### 製品の概要

この製品はUSBデータケーブルを使用して、簡単に車両USBインターフェー スに接続し、HDMI高解像度入力に変換できます。地デジ、Fire TV Stick、 スマートフォンミラーリングなどの外部HDMIデバイスを接続することがで きます。

この製品を使用する際には、外部のHDMIデバイスのリモコンまたは他の制御 方法を使用する必要があります。この度は、本製品をお買い上げいただき、誠 にありがとうございます。本取扱説明書をよくお読みの上、正しくお使いくだ さい。

#### ご注意:

本製品は車両CarPlayに接続するため、使用中は車両メーカーによって車両 Bluetoothフォンなどが使用できません。その場合、スマートフォンのワイヤ レスCarPlay(本機接続)やBluetoothヘッドセットなどで対応してください。

ワイヤレスCarPlay接続後、HDMI再生時に接続済みスマートフォンで SpotifyやYouTubeなどを再生停止やタスククリアなど操作するとHDMI入力 したデバイスが連動して音声が再生停止してしまいます。スマートフォンの アプリによってはHDMI音声出力に影響がありますのでHDMI画面以外でスマ ートフォンを操作してください。またスマートフォンにバックグラウンドで アプリの通知など影響がある場合もありますので確認してください。音声が 停止した場合、リターンボタンで一度戻った後、HDMI再生してください。 **上記の症状になる場合、最新のアップデートに更新してください。** 

#### ※本マニュアルの内容は予告なく変更することがあります。

## ワイヤレスCarPlayの使用方法 (Apple CarPlayまたはAndroid Auto)

1. Apple CarPlay対応車両に本機を接続します。ホーム画面の「CP/AA」を タップします。

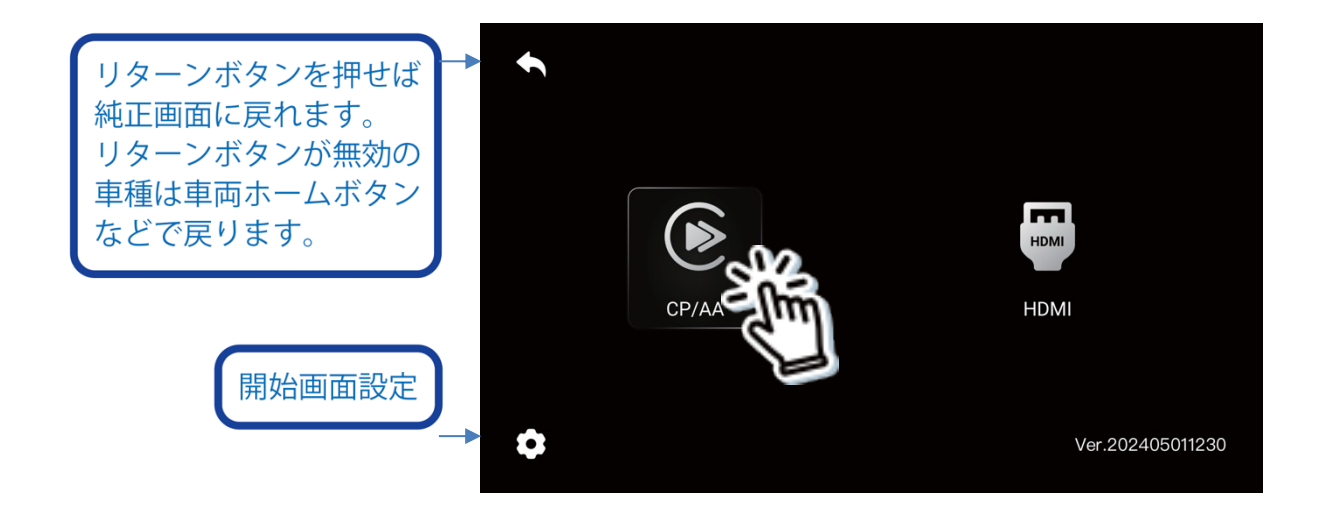

2. Bluetooth 名「AUTO-xxxx」が確認できます。

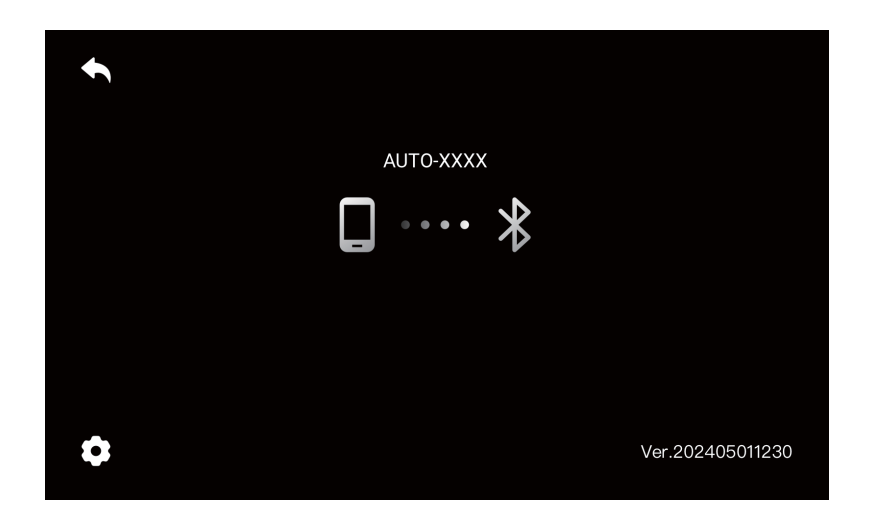

 スマートフォンの「Wi-Fi」と「Bluetooth」をオンにして、Bluetooth 名 「AUTO-xxxx」とペアリングします。スマートフォン上でCarPlayアクセ スのポップアップ通知が表示された場合は、それを許可します。

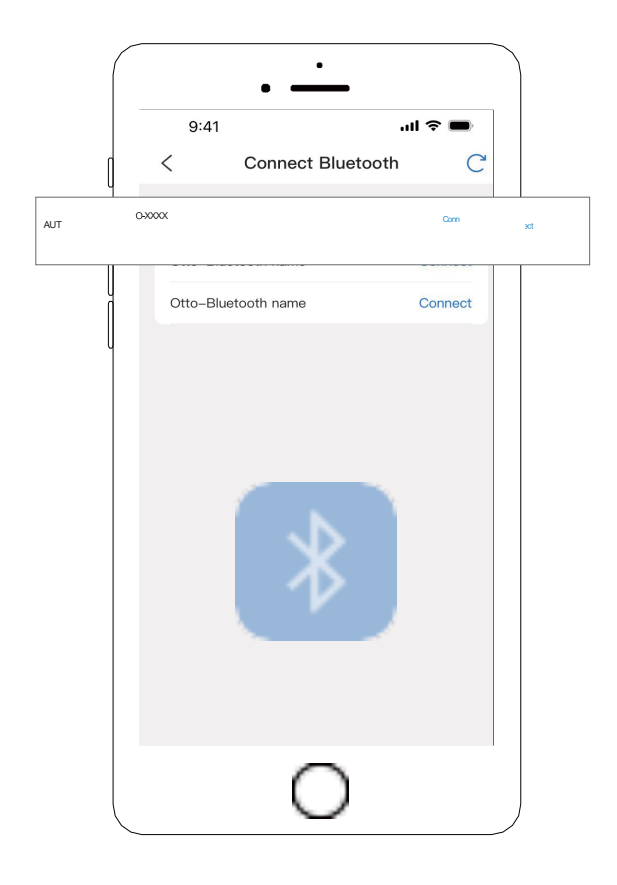

4. 数秒待機すると、接続が成功します。

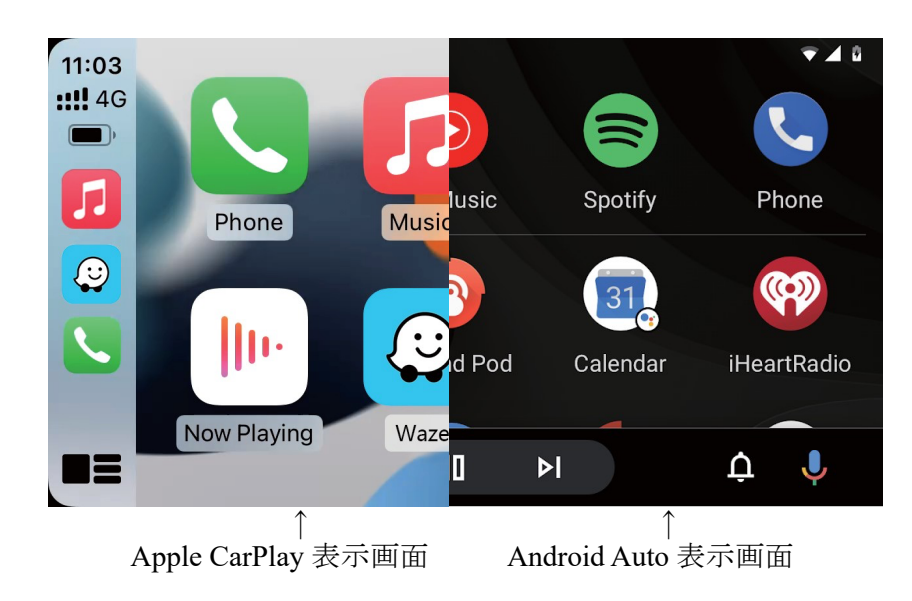

ご注意:

ワイヤレスCarPlay使用時、スマートフォンはポケットWi-FiなどのWi-Fi機器 は使用できません。スマートフォンキャリア通信接続になります。

### HDMI入力の接続方法

1. Apple CarPlay対応車両に本機を接続します。ホーム画面の「HDMI」をタップします。

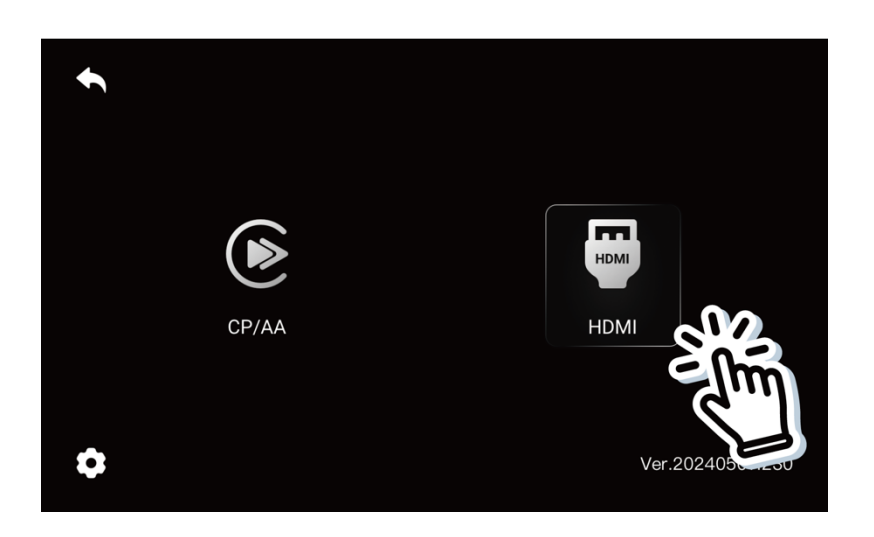

2. HDMIデバイスに電源を供給して、本機のHDMIポートに接続すれば、 このデバイスを車内でご利用いただけます。

TV スティックなどの、ストリーミングメディアプレイヤーを接続後、 画面表示が小さい場合、タップすると画面表示の切り替えができます。 ご注意:画面表示が完全にモニターサイズに適応している場合、ズーム 機能は動作しません。

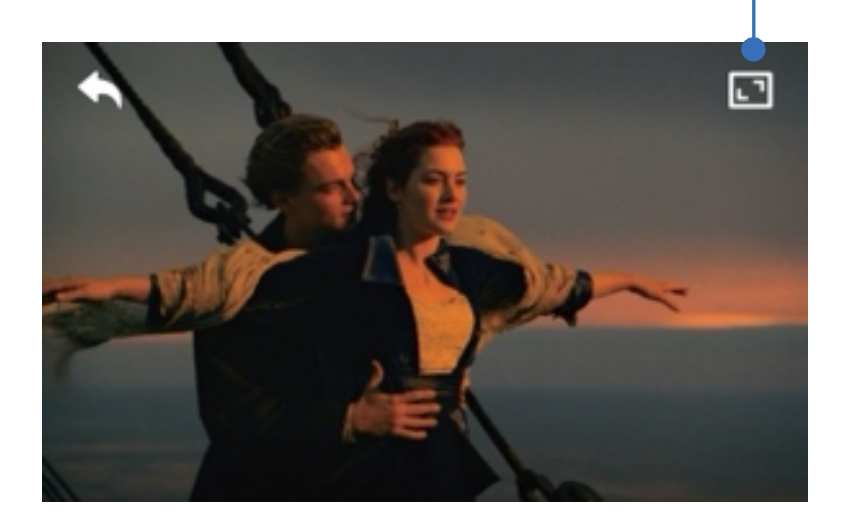

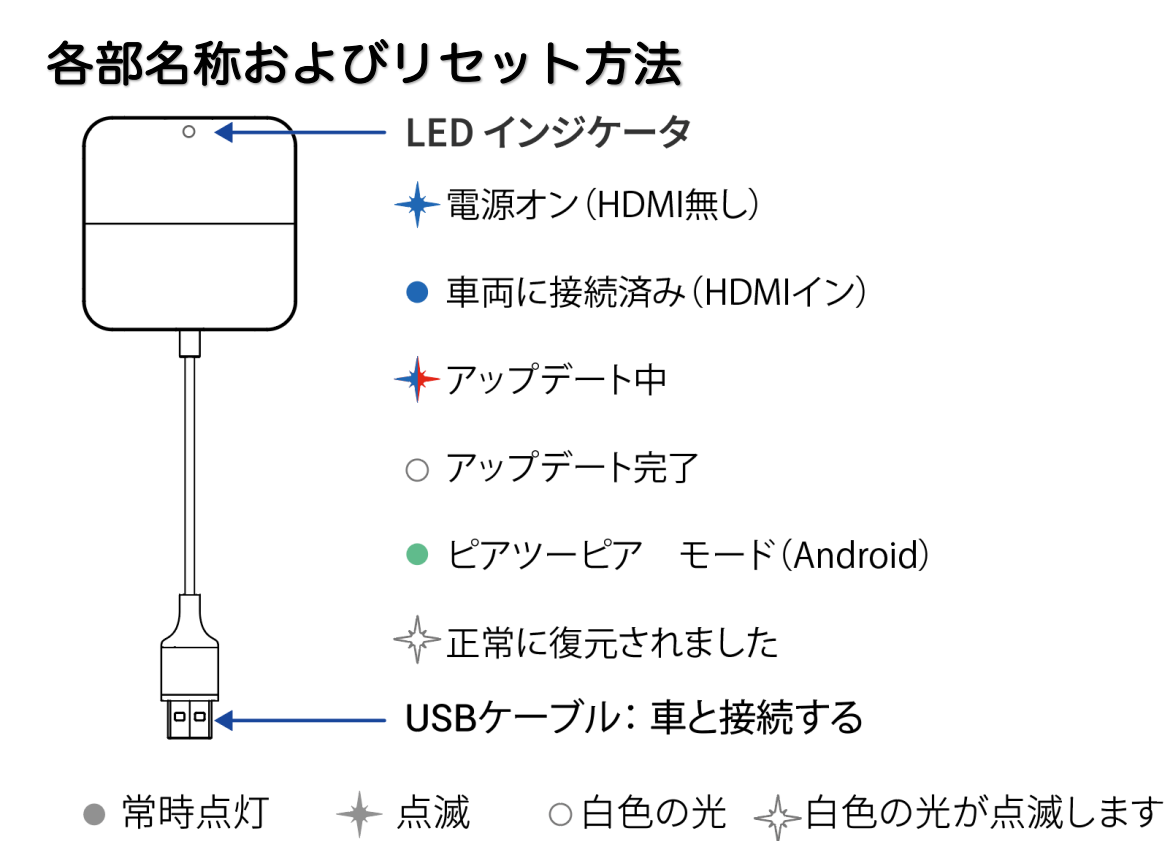

#### HDMIポート

外部のHDMIデバイスに接続してください

再接続後リセットが完了します。

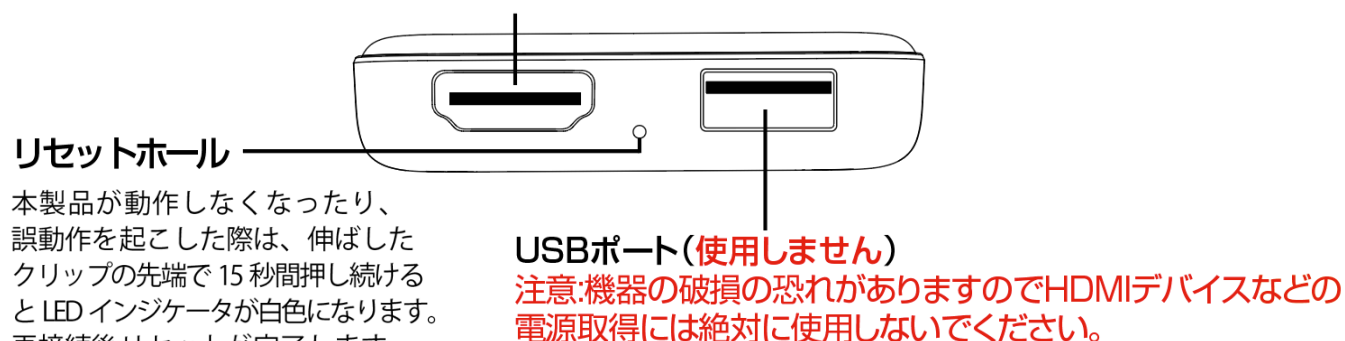

※ エンジン始動時に立ち上がらない、頻繁に電源が落ちるなどの症状が発生す る場合は別売のUSB電源アシストケーブルが必要になります。

USBマウスは使用できません。

#### 本機ファームウェアアップデート

iPhoneでのアップデート方法

①本機の電源を入れたまま、iPhone 設定から Wi-Fi ネットワーク

「AUTO-xxxx」に接続します。

②パスワードは「88888888」です。

③次に iPhone のブラウザ 🚫 で「192.168.1.101」を入力します。

④「アップデート」をタップしてください。

⑤アップデートが完了したら Wi-Fi 接続を削除してください。(起動時に毎回 接続してしまう為)

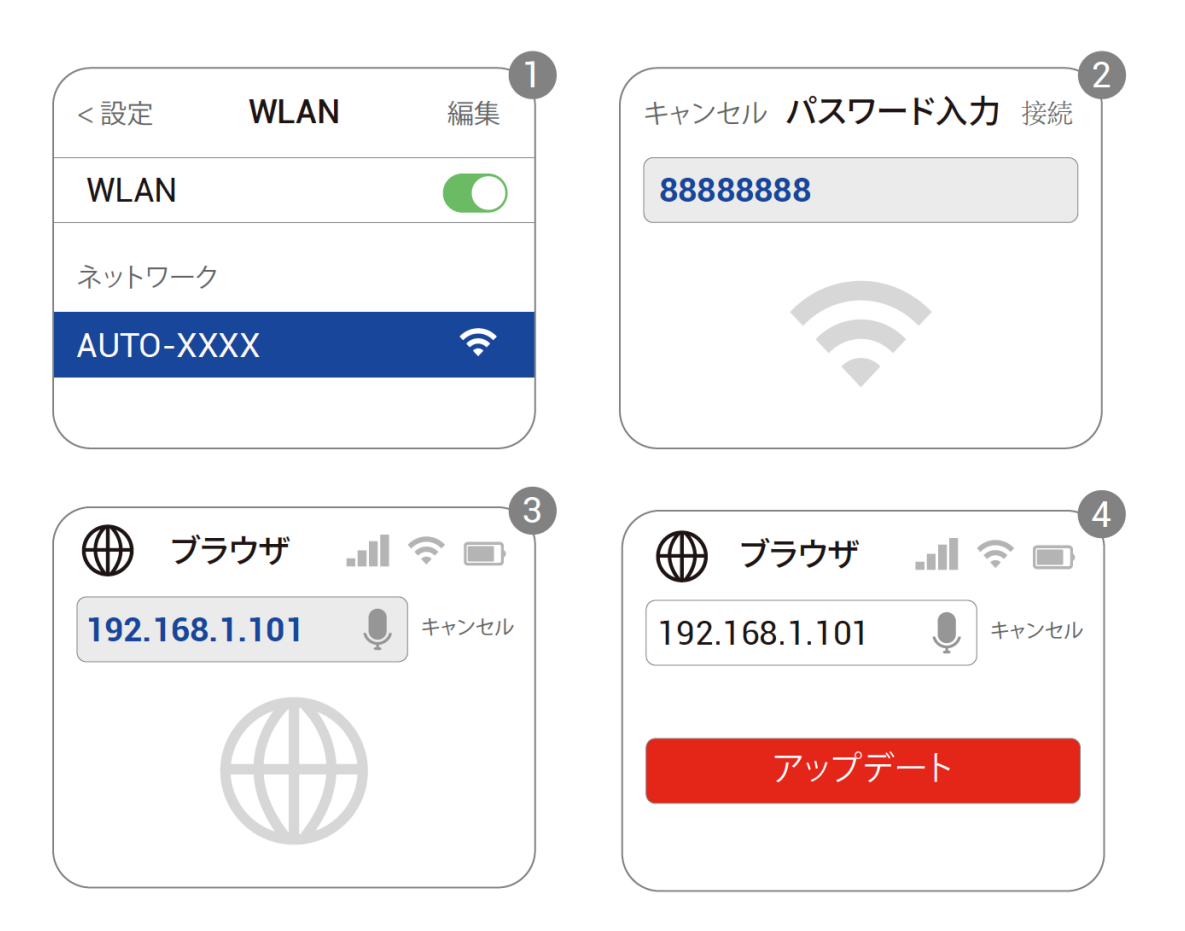

ご注意:

車種によって電源不足でアップデートがうまくいかない場合は、本体をモバイル バッテリーあるいは家庭用充電器から給電してアップデートを行なってください。

#### Androidスマートフォンでのアップデート方法

事前に設定しておく項目(Androidスマフォン側)

- Androidスマートフォンの設定で、
  『ネットワークとインタネット>>Wi-Fi>>ネットワーク設定>> Wi-Fiを 自動的にONにする』をOFFにしてください。
- 2. 現在接続中のWi-Fiアクセスポイントとの接続を一時解除してください。 アップデート後は元通りにお戻しください。

本機の電源を入れたまま、本体リセットホールにクリップの先などでスイッ チを2秒長押し、本体 LED を緑色(ピアツーピアモード)にしてください。 Androidスマートフォンで、Wi-Fi>>ネットワーク設定>> Wi-Fiダイレクトに 移動、「AUTO-xxxx」をタップして、接続されていることを確認してください。

| < WLAN       | 0            | < 詳細設定                                   |                      |
|--------------|--------------|------------------------------------------|----------------------|
| WLAN         |              | WLAN+                                    |                      |
| 詳細設定         |              | オンラインに接続され<br>るために、WLANとモノ<br>間を自動的に切り替え | た状態を<br>ヾイルデー<br>ます。 |
|              |              | Wi-Fiダイ                                  | レクト                  |
| < Wi-Fiダイレクト | 3            |                                          |                      |
| デバイス名        | Tim          |                                          |                      |
| 利用できるデバイス    |              |                                          |                      |
| AUTO-XXXX    | $\checkmark$ |                                          |                      |

Androidスマートフォンでブラウザに「192.168.1.101」を入力します。 ページの一番下にスクロールして、「スイッチ ピアツーピア」をタップして ください。

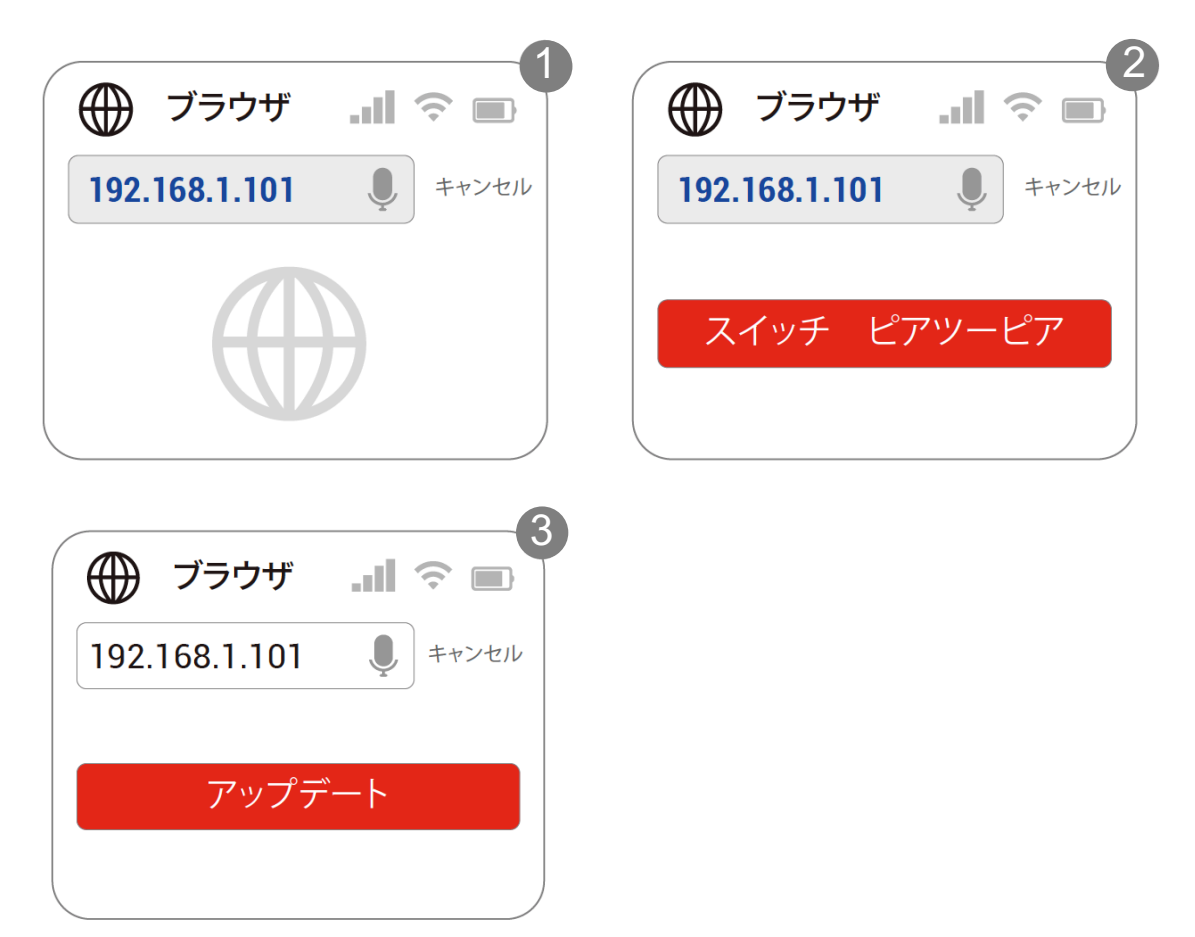

アップデートが完了したらWi-Fiの設定を元通りにお戻しください。

ご注意:

- 本機LEDが常時点灯した後、さらに30秒を待機し、LEDインジケーターが 高速に点滅します。その後、本機をUSBポートから取り外し電源を切り、 再度、USBポートへ本機を接続して全体のアップデートを完了します。
- 2.Androidスマートフォンのインターフェースは異なる場合があります。
- 3.車種によって電源不足でアップデートがうまくいかない場合は、本体をモバ イルバッテリーあるいは家庭用充電器から給電してアップデートを行なって ください。

#### 問題を報告する方法

本機を使用中に問題が発生した場合は、直接オンラインで問題を報告し、フ ィードバックのスクリーンショットを送信してください。弊社できるだけ早 く修正いたします。

・iPhoneユーザーの場合は、「AUTO-xxxx」Wi-Fiネットワークに接続後、 電源を入れたまま、iPhoneのブラウザに「 192.168.1.101」を入力して 問題の詳細を送信してください。

・Androidユーザーの場合は、「Androidのアップデート方法」手順に従い、 ブラウザに「192.168.1.101」を入力して問題の詳細を送信してください。

|      | 18:09   |             | .11 4G <b>87</b> |  |
|------|---------|-------------|------------------|--|
| 参考画面 | システム    | システムバージョン   |                  |  |
|      | ビルド番号   | 24          | 062410.2864.2    |  |
|      | 設定      |             |                  |  |
|      | 工場の設定を  | 復元する        | >                |  |
|      | 起動待機時間  | を設定する       | Default >        |  |
|      | 問題の該    | 問題の説明       |                  |  |
|      | 車種      | 例えば。トヨタ     |                  |  |
|      | モデル名    | 例えば。 カムリXLE |                  |  |
|      | 年       | 例えば。 2020   |                  |  |
|      | 問題の詳細な記 | 兑明:         |                  |  |
|      | ここにテキン  | ストを入力してください | )                |  |
|      |         | 送信          |                  |  |
|      |         |             |                  |  |

送信 オンラインアップデート 192.168.1.101